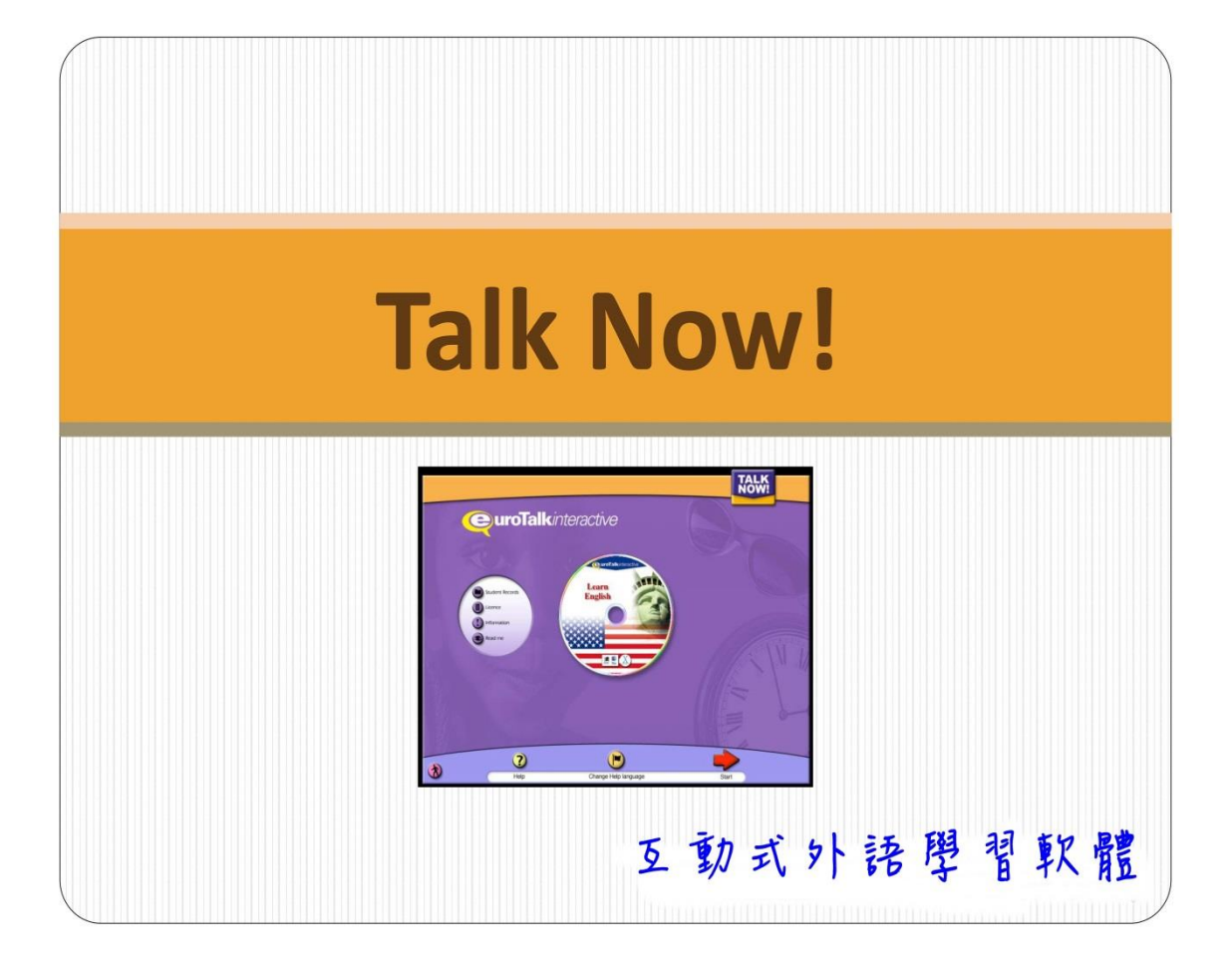

## Talk Now! 簡介

Talk Now! 是一套有趣、高成效的互動式外語學習軟體,藉由軟體中互動式學習活動中的圖片與音檔,學習者將能各種實用字彙,奠定外語能力的基礎。課程內容針對外語初學者所設計,根據不同的學習主題學習基礎字彙。這套軟體目前提供越語、印尼語及泰語的學習內容,是外語學習者入門的最佳選擇。

## 操作步驟

- 1. 開機後,選擇進入「WIN7」作業系統。
- 2. 進入桌面後,點選「EuroTalk Language Learning」圖示。
- 3. 帳號申請

首次使用須先申請帳號。

進入軟體後,請先點選欲學習的語言,畫面下方會出現可輸入的欄位。

請在「Name」欄位輸入學號, Password」、Repeat Password」輸入<u>自訂密</u>

碼; 輸入完成後按下「Join Class」 (如下圖所示)

※ 點選欲學習的語言時,請不要點選各語言的 Quiz。

| <b>QuroTalkinteractive</b> |                                                |
|----------------------------|------------------------------------------------|
|                            | EuroTalk                                       |
|                            | LANGUAGE network                               |
|                            | National Taiwan University                     |
|                            | Please select your class and name              |
|                            | ⊟- <mark>6</mark> 2 National Taiwan University |
|                            | Talk Now Indonesian v2 (100 users)             |
|                            | Talk Now Indonesian v2 Quiz (100 users)        |
|                            | Talk Now Thai v2 (100 users)                   |
|                            | Talk Now Thai v2 Quiz (100 users)              |
|                            | Talk Now Vietnamese v2 (100 users)             |
|                            | Talk Now Vietnamese v2 Quiz (100 users)        |
|                            |                                                |
|                            |                                                |
|                            |                                                |
|                            |                                                |
|                            |                                                |
|                            | New New Account                                |
|                            | Name: New Account                              |
|                            | Password:                                      |
|                            | Repeat Password:                               |
|                            | Exit Join Class                                |
|                            |                                                |
|                            |                                                |

4. 帳號登入

已完成帳號申請者,會在你所申請的語言類別下看到你的帳號。找到你的帳號、點一下、並在下方輸入密碼後按下「Start」,就可以開始學習了。

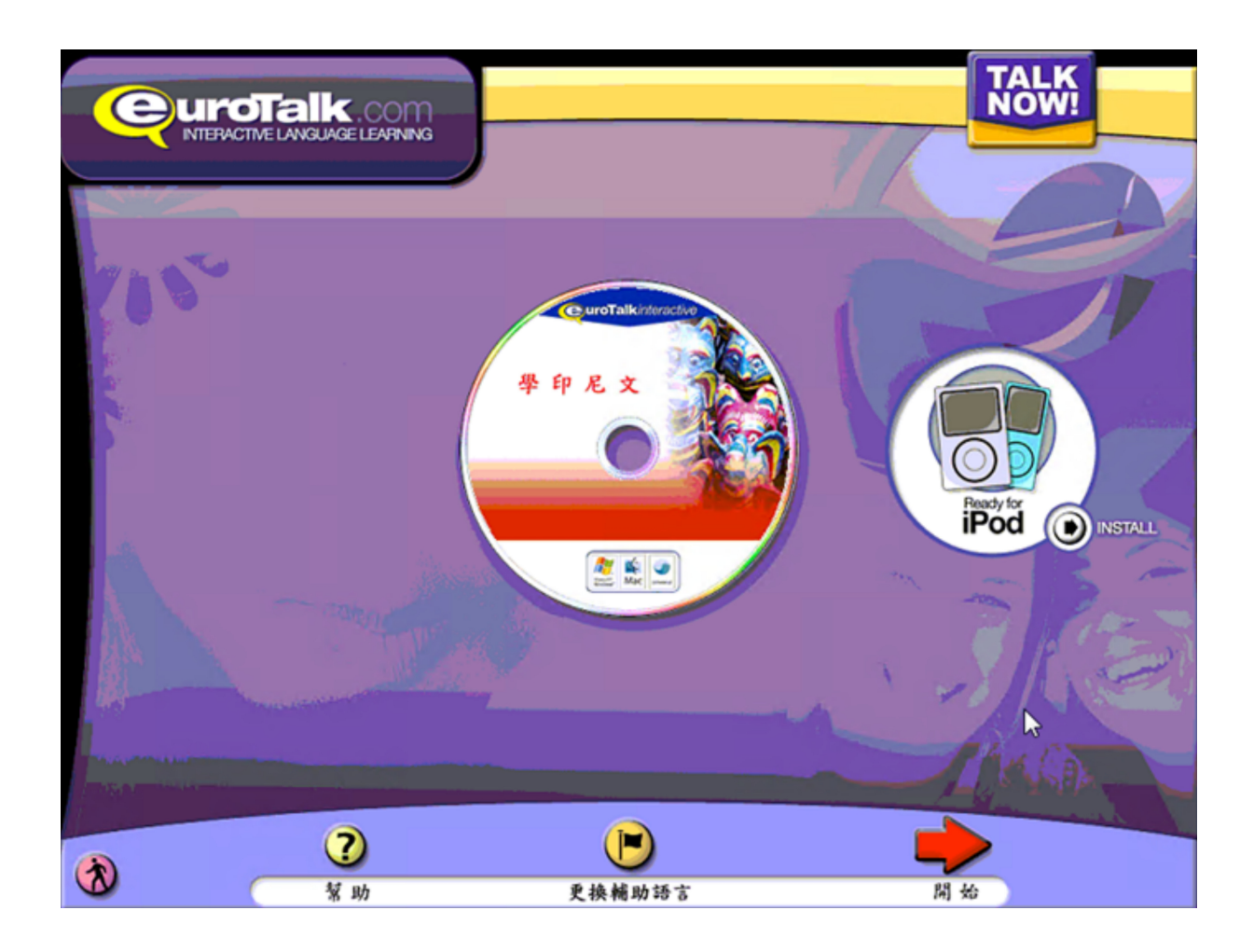

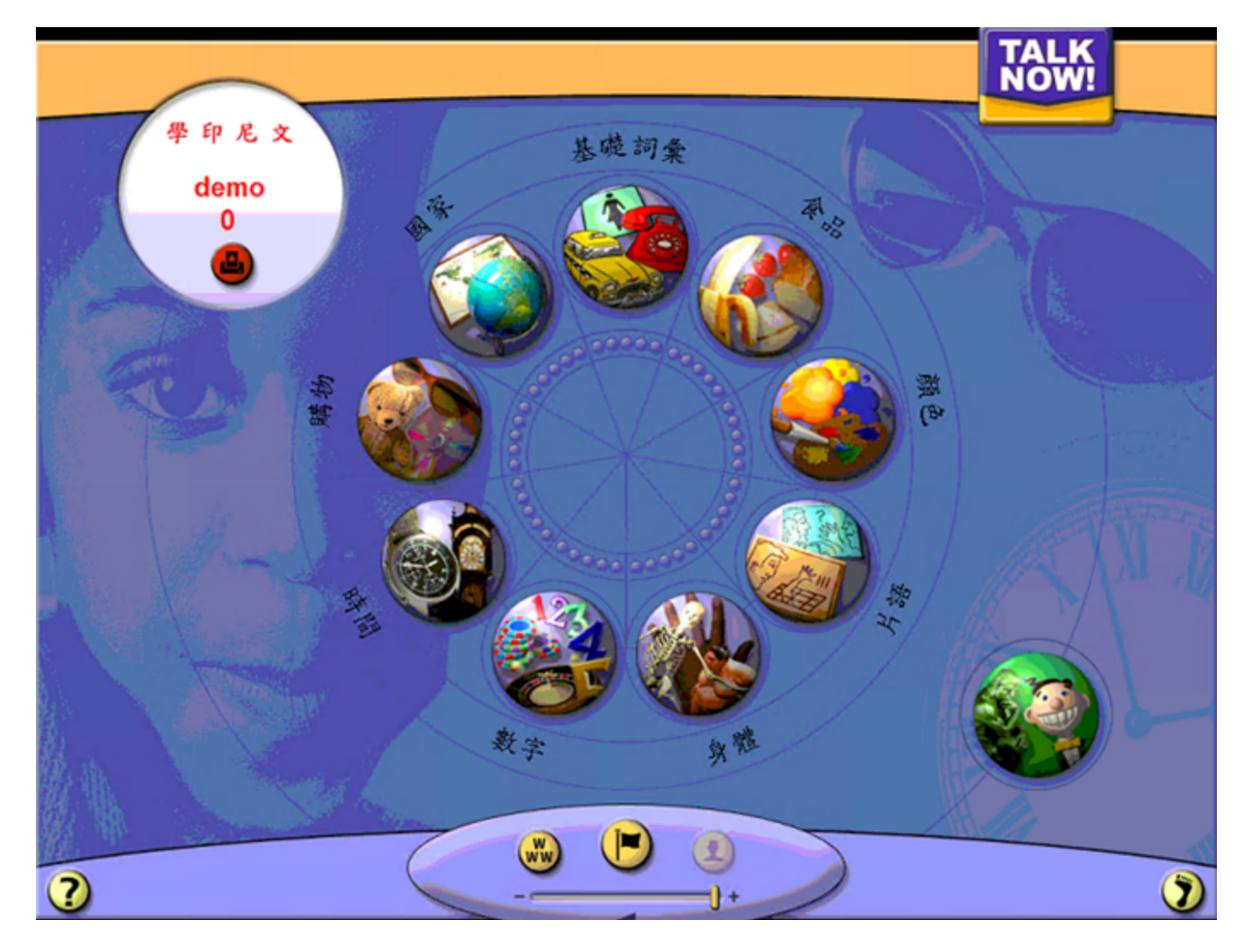

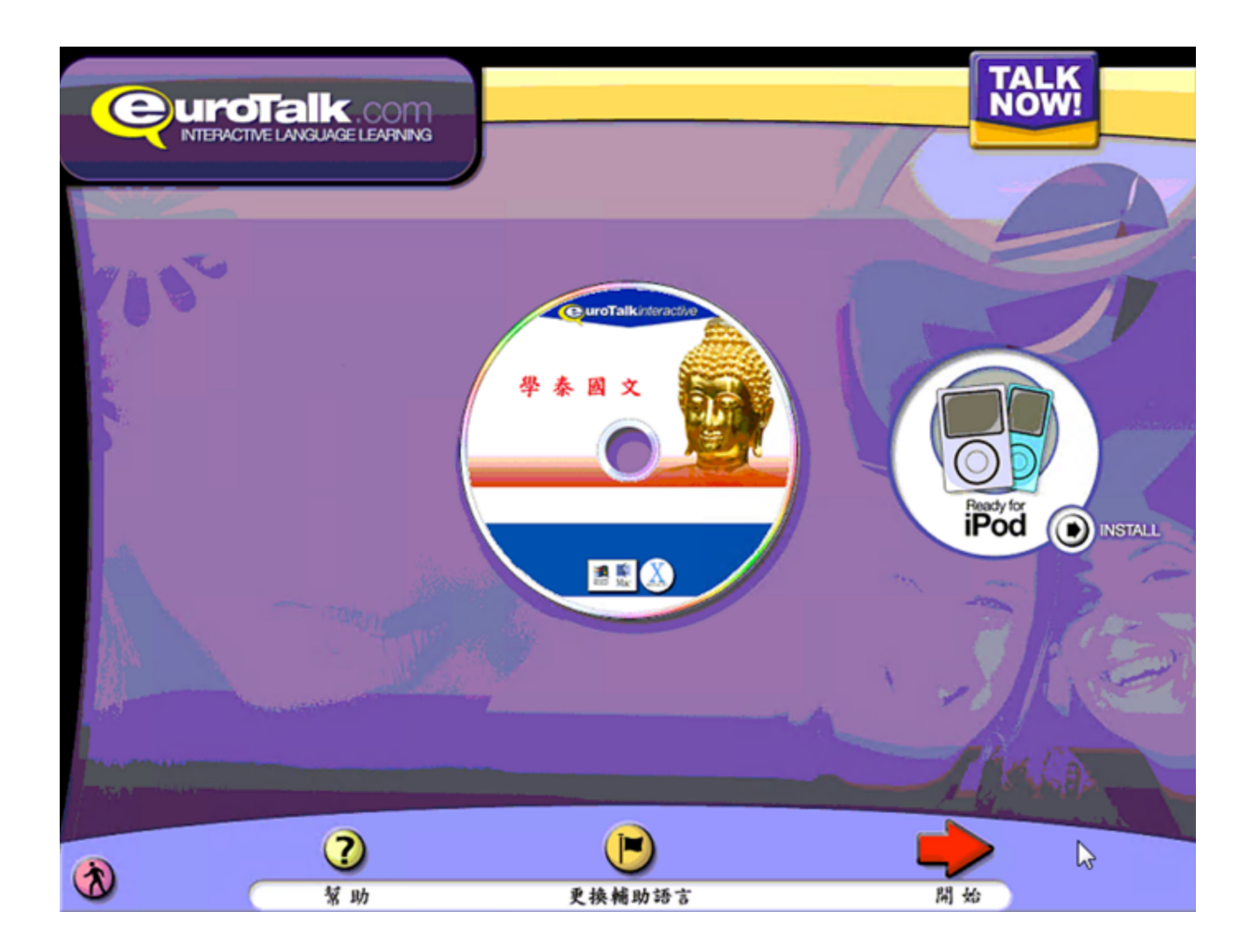

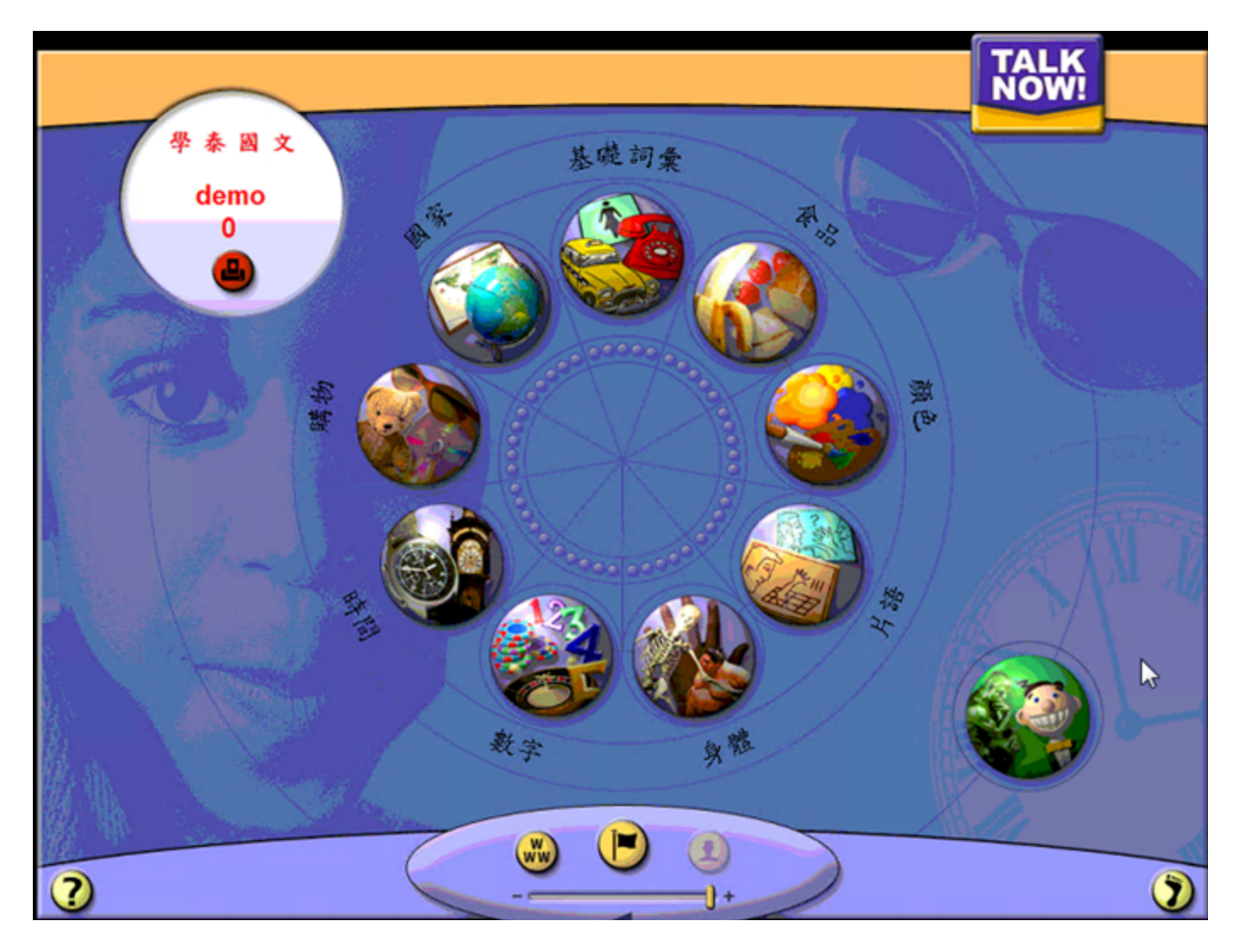

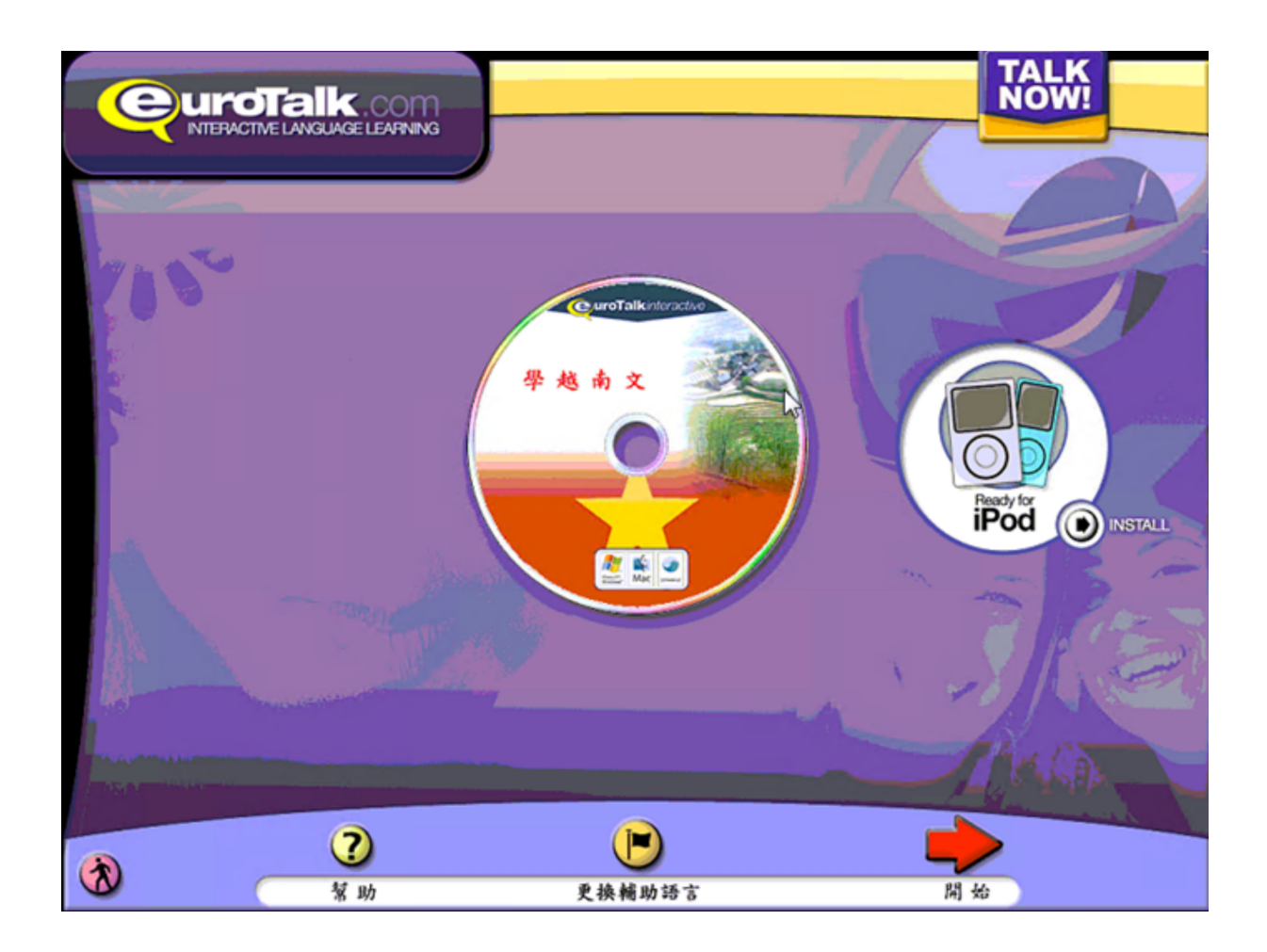

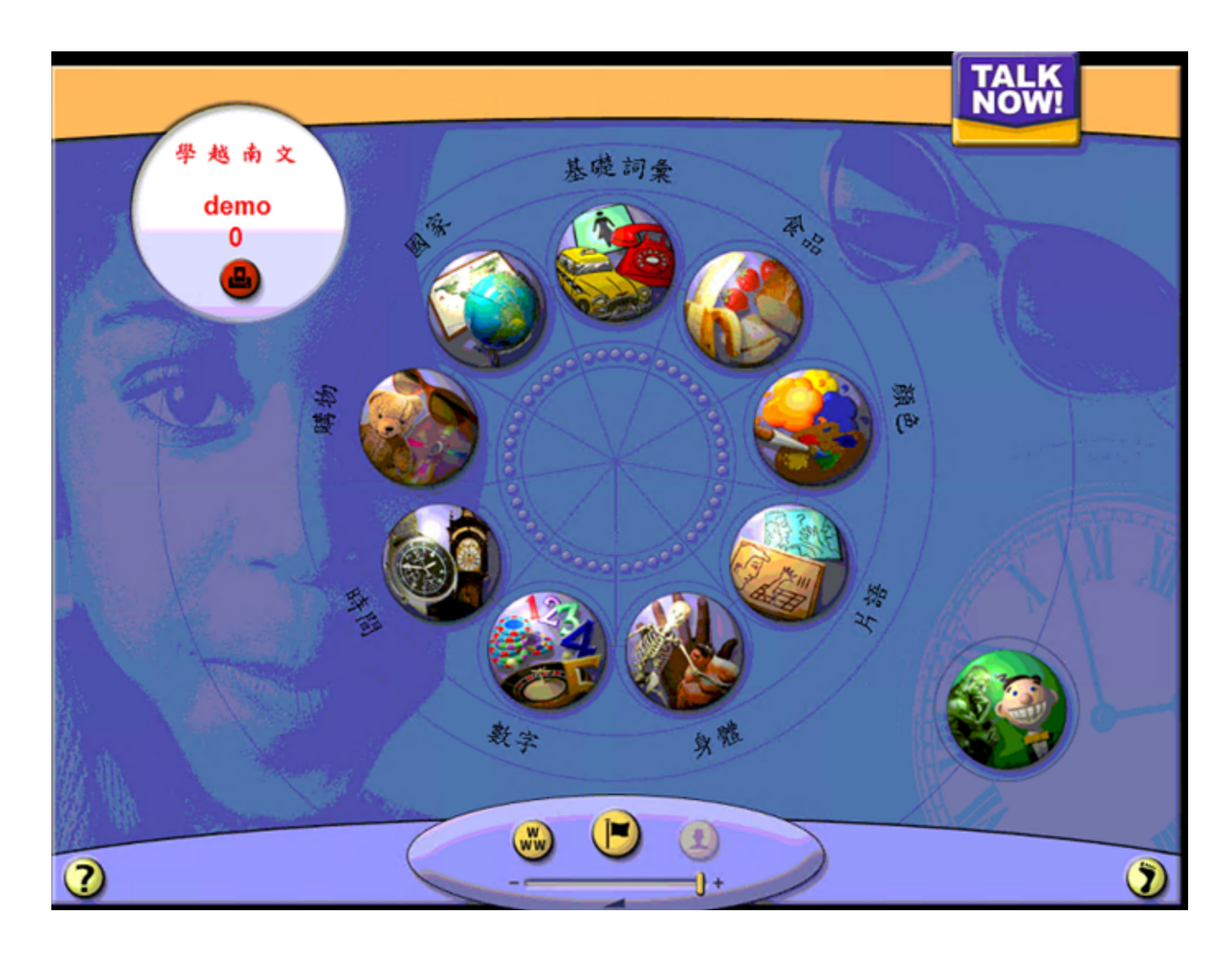

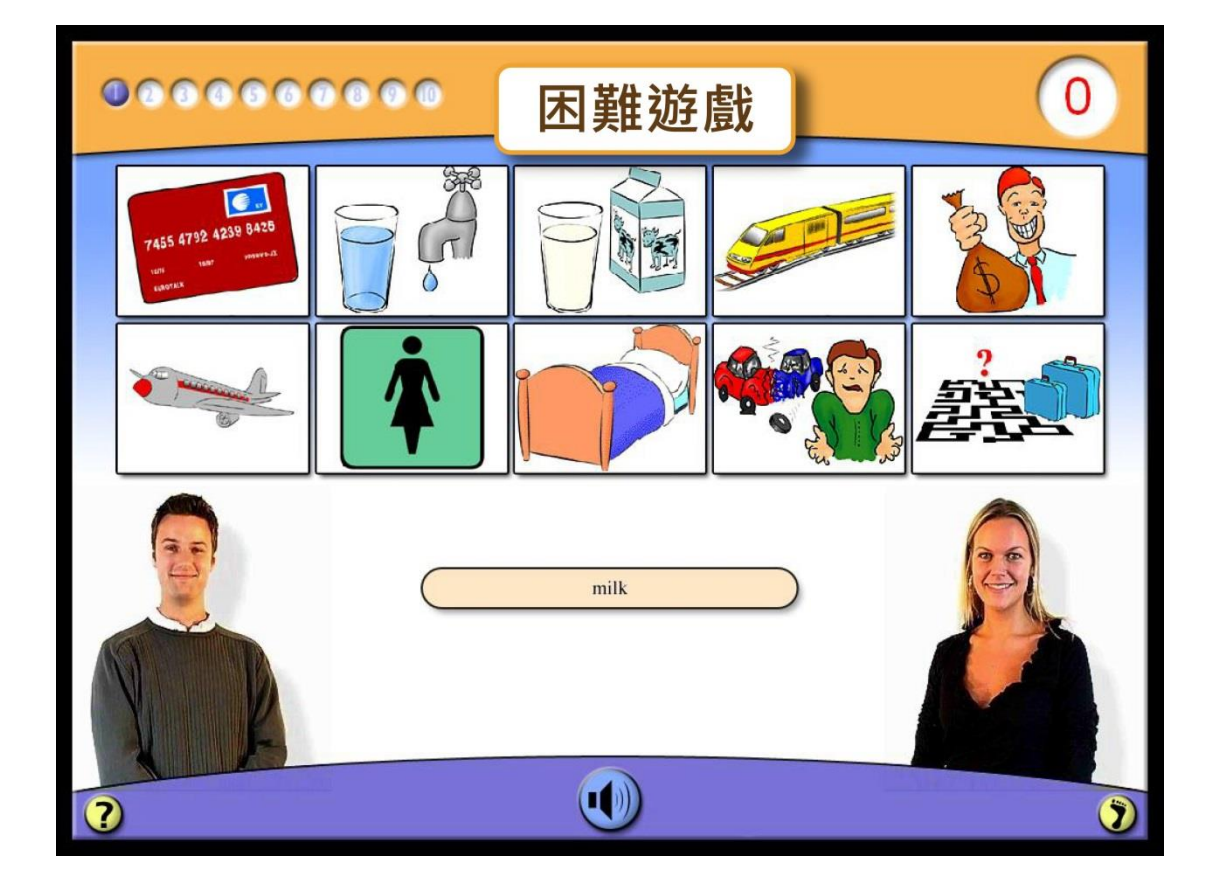

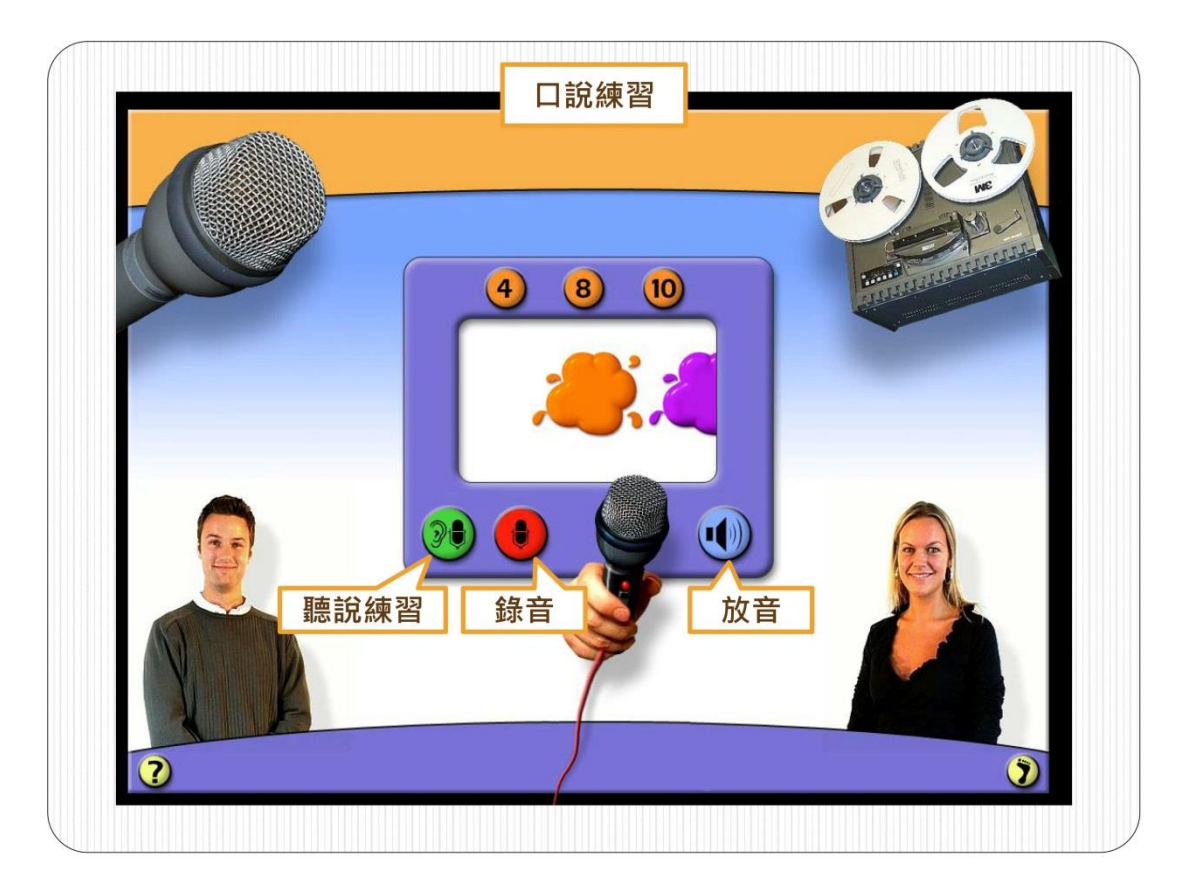

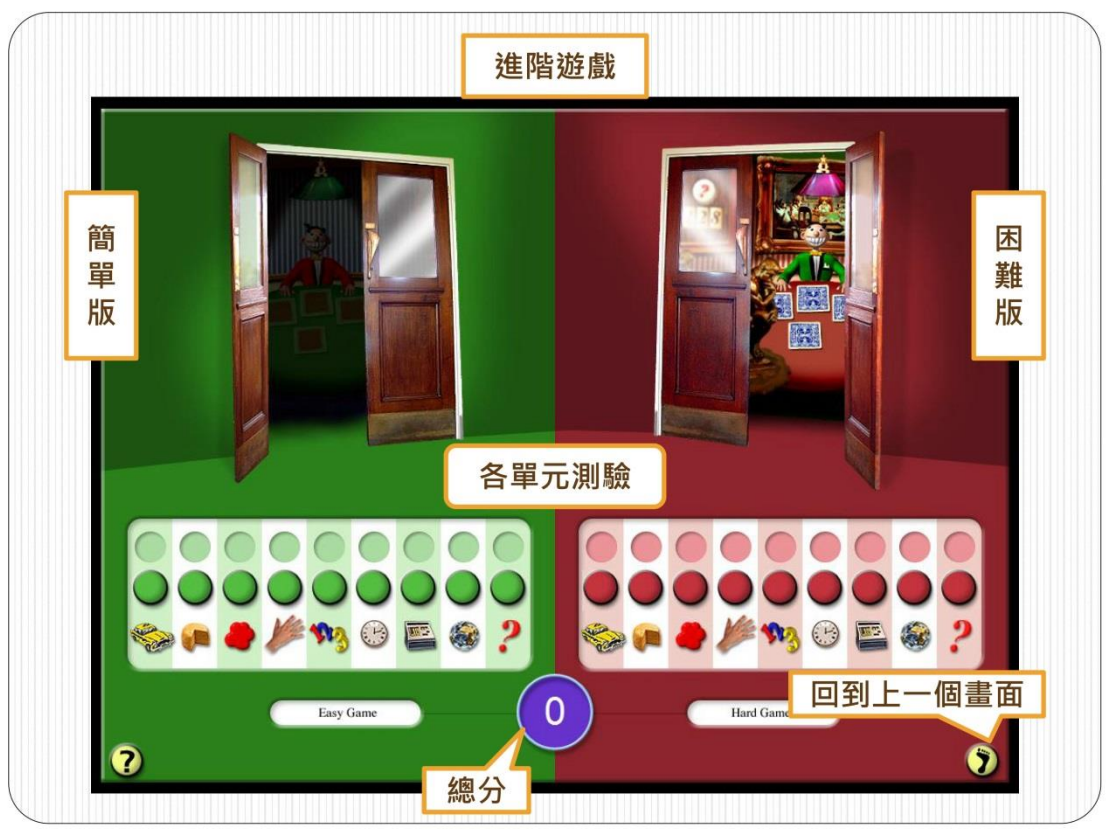